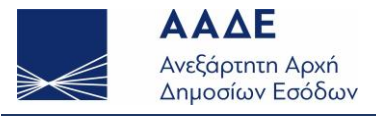

# Οδηγός Εγκατάστασης Προγράμματος

# Διαδικτυακής Υπηρεσίας Άρθρου 39α, Παρ.5 του Κώδικα ΦΠΑ (ΠΟΛ 1150/29.9.2017 και Απόφαση Α.1439/28-11-2019 (Β΄4512/2019))

# Πίνακας Περιεχομένων

| Αρ | χεία | ο Αλλαγών Εγγράφου                                                          | 1 |
|----|------|-----------------------------------------------------------------------------|---|
| 1. | Г    | ενικά                                                                       | 2 |
| 2. | E    | ισαγωγή                                                                     | 2 |
| 3. | А    | ναβάθμιση έκδοσης «v1.0.4» στην «v1.0.5» σε περιβάλλον Windows 7 ή 10 ή 11  | 3 |
| 4. | А    | υτοματοποιημένη εγκατάσταση σε περιβάλλον Windows 7 ή 10                    | 4 |
| 5. | А    | υτοματοποιημένη εγκατάσταση σε περιβάλλον Windows 11                        | 7 |
| 6. | E    | γκατάσταση σε MacOS                                                         | 8 |
|    | 5.1. | Γενικά                                                                      | 8 |
|    | 5.2. | Συνοπτικές οδηγίες για περιβάλλον MacOS                                     | 8 |
|    | 5.3. | Εγκατάσταση σε MacOS: Monterey 12.4 (v1)                                    | 9 |
|    | 5.4. | Εγκατάσταση σε MacOS: Προηγούμενες εκδόσεις από Monterey 12.4 (v2)          | 9 |
| 7. | Σ    | υνήθη προβλήματα αρχικής λειτουργίας προγράμματος 39α1                      | 1 |
|    | 7.1. | Πρόβλημα λήψης (download) ή κατεστραμμένου (corrupted) αρχείου σε Windows1  | 1 |
|    | 7.2. | Έκδοση ειδικών κωδικών για Νομικό Πρόσωπο1                                  | 1 |
|    | 7.3. | Αποτυχία δημιουργίας ειδικών κωδικών1                                       | 3 |
|    | 7.4. | Εντοπισμός υφιστάμενων ειδικών κωδικών 39α από Εφαρμογή Διαχείρισης         | 4 |
|    | 7.5. | Ο συνδυασμός κωδικού εισόδου και συνθηματικού χρήστη δεν είναι έγκυρος      | 5 |
|    | 7.6. | Ο ΑΦΜ που δόθηκε δεν ταυτίζεται με τον ΑΦΜ στον οποίο αντιστοιχεί ο χρήστης | 6 |
|    | 7.7. | Ο ειδικός κωδικός έχει ανακληθεί ή εκδόθηκε για διαφορετική υπηρεσία        | 6 |
|    | 7.8. | Ο ΑΦΜ του αγοραστή δεν επιτρέπεται να χρησιμοποιήσει την υπηρεσία           | 7 |
|    | 7.9. | Έλεγχος συνδεσιμότητα προγράμματος 39α1                                     | 8 |

## Αρχείο Αλλαγών Εγγράφου

| Έκδοση | Ημερομηνία | Περιγραφή                                                       |
|--------|------------|-----------------------------------------------------------------|
| 1.2    | 08/04/2024 | Επικαιροποίηση οδηγιών. Οδηγίες για συνήθη προβλήματα.          |
| 1.1    | 12/10/2022 | Προβλήματα λήψης ή κατεστραμμένου αρχείου σε περιβάλλον Windows |
| 1.0    | 07/06/2022 | Αρχική έκδοση                                                   |

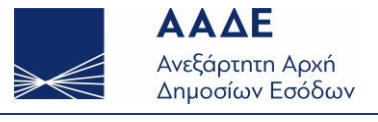

## 1. Γενικά

Όπως αναφέρεται και στις συχνές ερωτήσεις / απαντήσεις, η χρήση της υπηρεσίας 39α δεν είναι υποχρεωτική, από κάποιον αγοραστή ή πωλητή, εφόσον πληρούνται όσα αναφέρονται στις αντίστοιχες διατάξεις.

Ένας πωλητής μπορεί να επαληθεύσει την ιδιότητα ενός αγοραστή για το άρθρο 39α από τον ΑΦΜ του. Επομένως, ένας αγοραστής, σε συνεννόηση με τον πωλητή της αρεσκείας του, και με την προσκόμιση τυχόν δικαιολογητικών, θα μπορούσε να πραγματοποιήσει συναλλαγή στα πλαίσια του 39α ΦΠΑ.

Για περιβάλλον Windows υπάρχει αυτοματοποιημένη διαδικασία εγκατάστασης του προγράμματος της υπηρεσίας 39α με ενσωματωμένη τη Java 1.8 που απαιτείται για την εκτέλεσή του.

#### Προτείνεται η χρήση ενός Windows PC/Laptop για την ελαχιστοποίηση προβλημάτων εγκατάστασης.

Για περιβάλλον MacOS, για κάποιες εκδόσεις είχε δημιουργηθεί διαδικασία εγκατάστασης του προγράμματος της υπηρεσίας 39α με ενσωματωμένη την απαιτούμενη Java 1.8. Σε νεότερες εκδόσεις MacOS, η Java 1.8 που απαιτείται για την εκτέλεση του προγράμματος 39α χρειάζεται να εγκατασταθεί χειρωνακτικά από τον τελικό χρήστη, και να χρησιμοποιηθεί η έκδοση προγράμματος 39α από την ιστοσελίδα της ΑΑΔΕ χωρίς ενσωματωμένη Java.

## 2. Εισαγωγή

Το παρόν εγχειρίδιο αποτελεί τον οδηγό εγκατάστασης για το πρόγραμμα της υπηρεσίας 39α που

διατίθεται από το διαδικτυακό τόπο της ΑΑΔΕ και ειδικότερα από το μενού:

#### **Αρχική σελίδα** → Φορολογικές υπηρεσίες → ΦΠΑ → <u>Υπηρεσία άρθρου 39α, παρ.5</u>.

Το πρόγραμμα μπορεί να εκτελεστεί σε περιβάλλον Windows, Mac ή Linux. Για να εκτελεστεί επιτυχώς χρησιμοποιείται Java 1.8 με ενσωματωμένη βιβλιοθήκη για JavaFX.

Η τελευταία έκδοση του προγράμματος της υπηρεσίας 39α είναι η «**v1.0.5**». Σε σχέση με την έκδοση «**v1.0.4**» έχει διορθωθεί ο έλεγχος Στοιχείων Χρήστη στην περίπτωση που εκ παραδρομής γίνεται χρήση ζεύγους ειδικών κωδικών που έχει εκδοθεί για τον ίδιο ΑΦΜ για άλλη όμως υπηρεσία διαφορετική από το 39α ΦΠΑ.

Επειδή η έκδοση «v1.0.4» εντοπίζει και αναδεικνύει σε μεταγενέστερο στάδιο τη μη ενδεδειγμένη χρήση του ζεύγους ειδικών κωδικών της άλλης υπηρεσίας, εφόσον η έκδοση «v1.0.4» έχει εγκατασταθεί και λειτουργεί κανονικά σε έναν υπολογιστή με αποθηκευμένα Στοιχεία Χρήστη δεν υπάρχει ανάγκη αναβάθμισής της στην «v1.0.5».

Το πρόγραμμα έχει γίνει προσπάθεια να βελτιστοποιηθεί για οθόνες υπολογιστών με ανάλυση **1280x1024**, **1366x768** ή μεγαλύτερη ανάλυση.

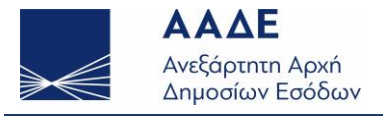

# 3. Αναβάθμιση έκδοσης «v1.0.4» στην «v1.0.5» σε περιβάλλον Windows 7 ή 10 ή 11

Όπως αναφέρθηκε και στην «<u>Εισαγωγή</u>», στην νέα έκδοση «**v1.0.5**» έχει διορθωθεί ο έλεγχος Στοιχείων Χρήστη στην περίπτωση που εκ παραδρομής γίνεται χρήση ζεύγους ειδικών κωδικών που έχει εκδοθεί για τον ίδιο ΑΦΜ για άλλη όμως υπηρεσία διαφορετική από το 39α ΦΠΑ.

Επειδή η έκδοση «v1.0.4» εντοπίζει και αναδεικνύει σε μεταγενέστερο στάδιο τη μη ενδεδειγμένη χρήση του ζεύγους ειδικών κωδικών της άλλης υπηρεσίας, εφόσον η έκδοση «v1.0.4» έχει εγκατασταθεί και λειτουργεί κανονικά σε έναν υπολογιστή με αποθηκευμένα Στοιχεία Χρήστη δεν υπάρχει ανάγκη αναβάθμισής της στην «v1.0.5».

Εφόσον όμως είναι επιθυμητή η εγκατάσταση της νέας έκδοσης οι προτεινόμενες επιλογές είναι δύο:

#### I. Απεγκαθιστούμε την έκδοση «v1.0.4» και στη συνέχεια εγκαθιστούμε τη νέα έκδοση «v1.0.5».

Αρχικά, η έκδοση «v1.0.4» παρέχονταν από την ιστοσελίδα της ΑΑΔΕ χωρίς αυτοματοποιημένη διαδικασία εγκατάστασης, ως τμήμα ενός συμπιεσμένου αρχείου. Στην περίπτωση αυτή, δεν υπάρχει αυτοματοποιημένη διαδικασία απεγκατάστασης, αρκεί να σβήσουμε το φάκελο που είχαμε αποσυμπιέσει το πρόγραμμα 39α.

Εφόσον η εγκατάσταση της έκδοσης «v1.0.4» έγινε με το αυτοματοποιημένο πρόγραμμα (aade39afpa\_v1.0.4a-windows-setup.exe), η απεγκατάσταση μπορεί να γίνει ως μια οποιαδήποτε άλλη εφαρμογή στο περιβάλλον Windows.

Ύστερα από την απεγκατάσταση της προηγούμενης έκδοσης, η εγκατάσταση της νέας είναι σαν να γίνεται εγκατάσταση του προγράμματος για 39α ΦΠΑ για πρώτη φορά στον υπολογιστή.

Πριν την απεγκατάσταση της προηγούμενης έκδοσης, βεβαιωθείτε ότι έχετε κατεβάσει τοπικά επιτυχώς τη νέα έκδοση «**v1.0.5**» και αυτή μπορεί να εκτελεστεί επιτυχώς (για παράδειγμα, δεν είναι κατεστραμμένη (corrupted)).

#### II. Εγκαθιστούμε τη έκδοση «v1.0.5» χωρίς να έχουμε απεγκαταστήσει την προηγούμενη «v1.0.4»

Στην περίπτωση αυτή συνυπάρχουν και οι δύο εκδόσεις του προγράμματος στον υπολογιστή. Εφόσον η προηγούμενη εγκατάσταση είχε γίνει με την αυτοματοποιημένη διαδικασία, η νέα έκδοση αναγνωρίζει ότι στον υπολογιστή υπάρχει ήδη η προηγούμενη και εγκαθίσταται στον ίδιο φάκελο αυτόματα.

Οι δύο εκδόσεις **«v1.0.4»** και «**v1.0.5**» μπορούν να συνυπάρχουν στον ίδιο υπολογιστή και να είναι και οι δύο λειτουργικές.

Ύστερα από την επιτυχή εγκατάσταση της νέας έκδοσης, προτείνεται να διαγράφετε από την Επιφάνεια Εργασίας το εικονίδιο την παλιάς (λεκτικό: «ΑΑΔΕ 39α ΦΠΑ v1.0.4a») ώστε να χρησιμοποιείται πάντα η τελευταία έκδοση (λεκτικό: «ΑΑΔΕ 39α ΦΠΑ v1.0.5»).

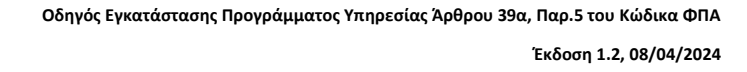

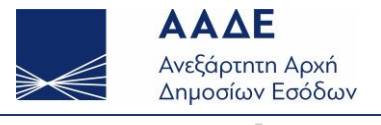

# 4. Αυτοματοποιημένη εγκατάσταση σε περιβάλλον Windows 7 ή 10

Από την ιστοσελίδα της ΑΑΔΕ κατεβάζουμε τοπικά στον προσωπικό μας υπολογιστή την έκδοση του προγράμματος με ενσωματωμένη Java 1.8 και αυτοματοποιημένη εγκατάσταση: «<u>aade39afpa\_v1.0.5-</u><u>windows-setup.exe</u>».

Με διπλό κλικ στο εκτελέσιμο αρχείο, ξεκινά η διαδικασία εγκατάστασης. Σε περίπτωση που δεν ξεκινά η εκτέλεση του προγράμματος, δείτε την ενότητα: «<u>Πρόβλημα λήψης (download) ή κατεστραμμένου</u> (corrupted) αρχείου σε Windows».

Πατώντας «Run» για να συνεχιστεί η εγκατάσταση, μας ζητείται να επιλέξουμε εάν το πρόγραμμα θα εγκατασταθεί μόνο για τον τρέχοντα χρήστη ή για το σύνολο των χρηστών στον υπολογιστή. Για τη δεύτερη επιλογή, απαιτούνται δικαιώματα διαχειριστή.

| Select | Setup Install Mode                                                                                        | ×  |
|--------|----------------------------------------------------------------------------------------------------|----|
|        | Select install mode                                                                                       |    |
|        | AAΔE 39α ΦΠΑ v1.0.5 can be installed for you only, of for all users (requires administrative privileges). | or |
|        | ightarrow Install for me only (recommended)                                                               |    |
|        | Install for all users                                                                                     |    |
|        | Cance                                                                                                    | 1  |

Εικόνα 1: Επιλογή εγκατάστασης για τον τρέχοντα ή το σύνολο των χρηστών

Σε περίπτωση που επιλέξουμε την πρώτη επιλογή, για εγκατάσταση μόνο στον τρέχοντα χρήστη, μας εμφανίζει απευθείας τον κατάλογο εγκατάστασης που μπορούμε να τροποποιήσουμε:

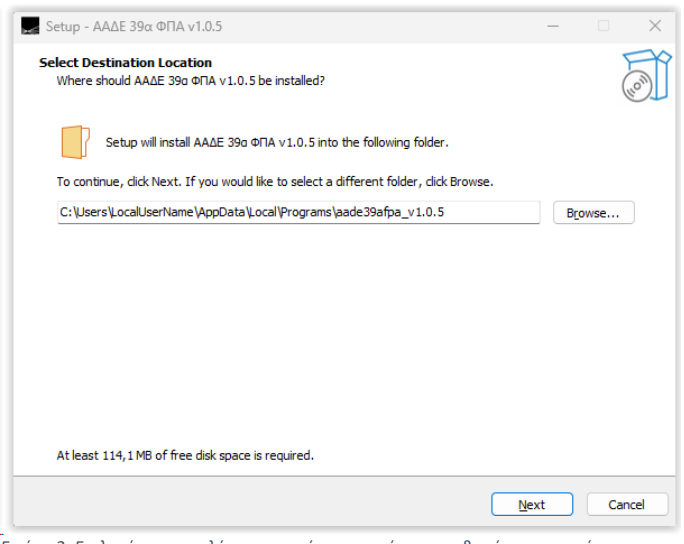

Εικόνα 2: Επιλογή του καταλόγου του τρέχοντος χρήστη που θα γίνει η εγκατάσταση

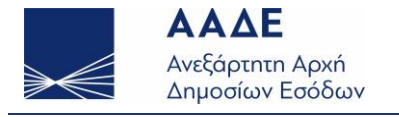

Σε περίπτωση που επιλέξουμε τη δεύτερη επιλογή, για εγκατάσταση στο σύνολο των χρηστών του υπολογιστή, θα μας εμφανιστεί προειδοποιητικό μήνυμα, ενώ στη συνέχεια θα εμφανιστεί ο προτεινόμενος κατάλογος εγκατάστασης τον οποίο μπορούμε να τροποποιήσουμε:

|    | User Account Control X                                                                                                   |   |
|----|----------------------------------------------------------------------------------------------------|---|
|    | Do you want to allow this app from an<br>unknown publisher to make changes to your<br>device?                            |   |
|    | aade39afpa_v1.0.5-windows-setup.exe<br>Publisher: Unknown<br>File origin: Network drive<br>Show more details             |   |
|    | Yes No                                                                                                    |   |
| Eu | όνα 3: Στην εγκατάσταση για όλους τους χρήστες, εμφάνιση προειδοποιητικού μηνύματοι<br>Setup - ΑΑΔΕ 39α ΦΠΑ v1.0.5 — □ × | ς |
|    | Select Destination Location<br>Where should AAΔE 390 ΦΠΑ v1.0.5 be installed?                                            |   |
|    | Setup will install AAΔE 39a ΦΠΑ v1.0.5 into the following folder.                                                        |   |
|    | To continue, click Next. If you would like to select a different folder, click Browse.                                   |   |
|    | C:\Program Files (x86)\aade39afpa_v1.0.5 Browse                                                                          |   |
|    | At least 114.1 MB of free disk space is required.                                                                        |   |
|    | March                                                                                                    |   |
|    | Next Cancel                                                                                                    |   |

Εικόνα 4: Στην εγκατάσταση για όλους τους χρήστες, επιλογή του καταλόγου εγκατάστασης

Στη συνέχεια, ανεξάρτητα εάν έχουμε επιλέξει την πρώτη ή τη δεύτερη επιλογή εγκατάστασης, εμφανίζεται η επιλογή για δημιουργία συντόμευσης (desktop shortcut) για την εκτέλεση του προγράμματος. Προτείνεται να δημιουργείται πάντα η συντόμευση.

| Setup - ΑΑΔΕ 39α ΦΠΑ v1.0.5                                                                                        | —          |              |
|----------------------------------------------------------------------------------------------------|------------|--------------|
| Select Additional Tasks<br>Which additional tasks should be performed?                                             |            | (Co)         |
| Select the additional tasks you would like Setup to perform while installing AA $\Delta E$ 390 $\Phi \Gamma$ Next. | IA v1.0.5, | , then click |
| Additional shortcuts:                                                                                              |            |              |
| Create a desktop shortcut                                                                                          |            |              |
|                                                                                                    |            |              |
|                                                                                                    |            |              |
|                                                                                                    |            |              |
|                                                                                                    |            |              |
|                                                                                                    |            |              |
|                                                                                                    |            |              |
|                                                                                                    |            |              |
|                                                                                                    |            |              |
|                                                                                                    |            |              |
|                                                                                                    |            |              |
|                                                                                                    |            |              |
| Back                                                                                                    | ext        | Cancel       |

Εικόνα 5: Δημιουργία συντόμευσης για την εκτέλεση του προγράμματος

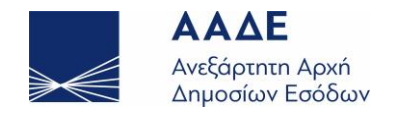

| Setup - ΑΑΔΕ 39α ΦΠΑ v1.0.5 —                                                                         |         |
|----------------------------------------------------------------------------------------------------|---------|
| Ready to Install<br>Setup is now ready to begin installing AA∆E 39a Φ∏A v1.0.5 on your computer.      | (10)    |
| Click Install to continue with the installation, or click Back if you want to review or change any se | ttings. |
| Destination location:<br>C:\Users\LocalUserName\AppData\Local\Programs\aade39afpa_v1.0.5              | ^       |
| Additional tasks:<br>Additional shortcuts:<br>Create a desktop shortcut                               |         |
|                                                                                                    |         |
|                                                                                                    |         |
|                                                                                                    |         |
|                                                                                                    |         |
|                                                                                                    |         |

Εικόνα 6: Με την επιλογή "Install" ξεκινά η τοπική εγκατάσταση

Με την ολοκλήρωση της διαδικασίας εγκατάστασης δίνεται η επιλογή να εκτελεστεί το πρόγραμμα.

| Setup - ΑΑΔΕ 39α ΦΠΑ v1.0.5 | X                                                                                                    |
|-----------------------------|----------------------------------------------------------------------------------------------------|
|                             | Completing the AAΔE 39a ΦΠA v1.0.5<br>Setup Wizard                                                                                                    |
|                             | Setup has finished installing AA $\Delta E$ 39a $\Phi\Pi A$ v1.0.5 on your computer. The application may be launched by selecting the installed shortcuts. |
|                             | Click Finish to exit Setup.                                                                                                    |
| HOW                         | Caunch ΑΑΔΕ 39ο ΦΠΑ v1.0.5                                                                                                    |
|                             | Finish                                                                                                    |

Εικόνα 7: Ολοκλήρωση της τοπικής εγκατάστασης του προγράμματος

| 💽 ΑλΔΕ - Υπηρεσία Άρθρου 39α Παρ5 του Κώδικα ΦΓΙΑ - Έκδοση v1.0.5  |                    |
|--------------------------------------------------------------------|--------------------|
| Ρυθμίσεις Βοήθεια Έξοδος                                           |                    |
| Στοιχεία χρήστη                                                    |                    |
| Συμπληρώστε τα παρακάτω στοιχεία για την είσοδο σας στην εφαρμογή. |                    |
|                                                                    |                    |
| Όνομα χρήστη ειδικού κωδικού                                       |                    |
|                                                                    |                    |
| Κωδικός πρόσβασης ειδικού κωδικού                                  |                    |
|                                                                    |                    |
| ΑΦΜ                                                                |                    |
|                                                                    |                    |
| Ονοματεπώνυμο/Επωνυμία (ενημερώνεται αυτόματα)                     |                    |
|                                                                    |                    |
| Θα χρησιμοποιώ την εφαρμογή ώς:                                    |                    |
|                                                                    |                    |
|                                                                    |                    |
|                                                                    |                    |
| Composition                                                        |                    |
| Συνθηματικό εισόδου τοπικής εγκατάστασης                           |                    |
|                                                                    |                    |
|                                                                    |                    |
|                                                                    |                    |
| Έλεγχος Αποθήκευση                                                 | Καθαρισμός Ακύρωση |
|                                                                    |                    |
|                                                                    |                    |

Εικόνα 8: Η αρχική οθόνη της εφαρμογής 39α. Η εγκατάσταση ολοκληρώθηκε επιτυχώς.

Η αρχική οθόνη της εφαρμογής 39α όπου ζητούνται «**Στοιχεία Χρήστη**» εμφανίζεται ύστερα από την επιτυχημένη εγκατάσταση στον τοπικό υπολογιστή.

Για τη δημιουργία ζεύγους «ειδικών κωδικών» δείτε την ενότητα: «**Δημιουργία ζεύγους ειδικών κωδικών πρόσβασης 39α**» στον «<u>Συνοπτικός Οδηγός για Αγοραστές</u>» ή στον «<u>Συνοπτικός Οδηγός για Πωλητές</u>».

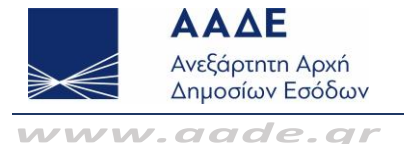

## 5. Αυτοματοποιημένη εγκατάσταση σε περιβάλλον Windows 11

Το παρακάτω πρόβλημα δεν αναπαράγεται πλέον σε πρόσφατες εκδόσεις των Windows 11 (π.χ. **Windows** 11 Pro, Version 22H2, OS build 22621.3155):

Η εγκατάσταση της εφαρμογής 39α σε Windows 11 είναι ίδια με την εγκατάσταση σε Windows 10, με εξαίρεση ότι δεν επιτρέπεται η χρήση ελληνικών χαρακτήρων στον κατάλογο (folder) εγκατάστασης.

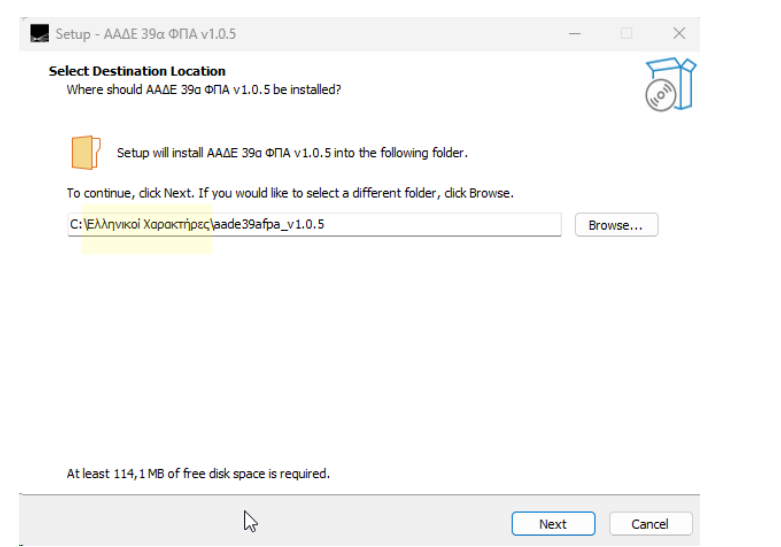

Εικόνα 9: Σε Windows 11 αποφύγετε τη χρήση ελληνικών χαρακτήρων στον κατάλογο εγκατάστασης

Στην αρχική έκδοση των Windows 11 που χρησιμοποιήθηκε για έλεγχο (**Windows 11 Home, Version: 21H2, OS build: 22000.675**), εάν κάποιος κατάλογος ή υποκατάλογος περιέχει ελληνικούς χαρακτήρες (π.χ. «Εφαρμογές ΑΑΔΕ»), τότε ναι μεν η εγκατάσταση θα ολοκληρωθεί χωρίς κάποιο μήνυμα σφάλματος, αλλά η προσπάθεια εκτέλεσης του προγράμματος θα εμφανίζει μήνυμα ότι απαιτείται Java για να τρέξει η εφαρμογή, ενώ η απαιτούμενη Java έχει εγκατασταθεί στον υποφάκελο "jre8".

Σε περίπτωση που εκ παραδρομής χρησιμοποιήθηκε φάκελος με ελληνικούς χαρακτήρες, μπορεί να γίνει απεγκατάσταση και στη συνέχεια νέα εγκατάσταση χωρίς χρήση ελληνικών χαρακτήρων.

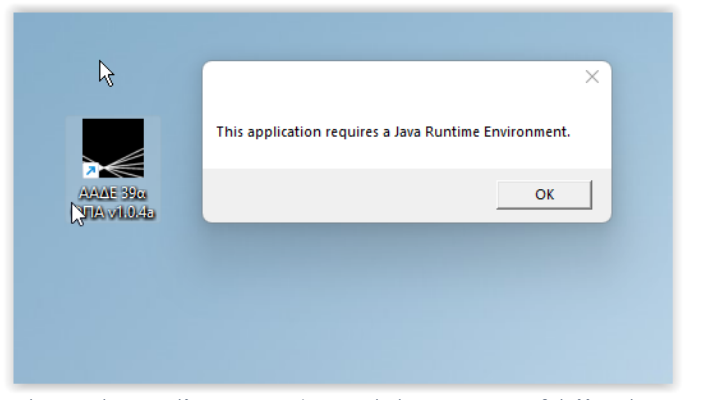

Εικόνα 10:Μήνυμα σφάλματος σε Windows 11 εάν έχουν χρησιμοποιηθεί ελληνικά στον κατάλογο εγκατάστασης

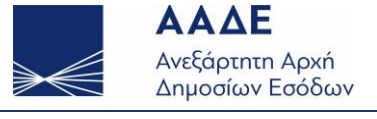

## 6. Εγκατάσταση σε MacOS

#### 6.1. Γενικά

Παρακάτω περιγράφονται συνοπτικές οδηγίες για περιβάλλον MacOS. Οι οδηγίες αυτές είναι γενικές, και πιθανότατα οι επιμέρους ενέργειες που θα απαιτηθούν διαφέρουν μεταξύ των εκδόσεων MacOS.

Λόγω των διαφορετικών εκδόσεων MacOS, προβλήματα εγκατάστασης του προγράμματος 39α σε MacOS είναι δύσκολο να υποστηριχθούν και να επιλυθούν απομακρυσμένα.

Λόγω της αυτοματοποιημένης διαδικασίας εγκατάστασης με ενσωματωμένη την απαιτούμενη Java 1.8, προτείνεται η χρήση ενός Windows PC/Laptop για την ελαχιστοποίηση προβλημάτων εγκατάστασης.

#### 6.2. Συνοπτικές οδηγίες για περιβάλλον MacOS

Επιμέρους βήματα για χειρωνακτική εγκατάσταση εφαρμογής 39α σε MacOS:

(1) Το πρόγραμμα 39α χρειάζεται java 1.8 με ενσωματωμένη βιβλιοθήκη για JavaFX.

Μπορεί να κατεβάσετε τη Java 1.8 από την ιστοσελίδα: https://www.java.com/en/download/

Ποια έκδοση java χρησιμοποιείτε μπορείτε να το δείτε γράφοντας από τη γραμμή εντολών το:

#### java -version

Σε περίπτωση που έχετε java 11 ή μεταγενέστερη δεν μπορείτε μ' αυτήν να τρέξετε το πρόγραμμα 39α.

Σε κάποιες εκδόσεις MacOS, η Java 1.8 εγκαταστάθηκε στον παρακάτω φάκελο. Εντοπίστε το σωστό φάκελο που η Java 1.8 έχει εγκατασταθεί στο δικό σας Mac:

/Library/Internet Plug-Ins/JavaAppletPlugin.plugin/Contents/Home/bin.

(2) Κατεβάστε από την ιστοσελίδα της ΑΑΔΕ το πρόγραμμα 39α χωρίς την ενσωματωμένη Java.

Με διπλό κλικ αποσυμπιέζετε το zip αρχείο ώστε να μπορείτε να χρησιμοποιήσετε από γραμμή εντολών το πρόγραμμα που περιλαμβάνεται σ' αυτό (δηλαδή το: aade39afpa.jar ).

(3) Για να έχετε έλεγχο με ποια έκδοση java θα τρέξει η εφαρμογή, μπορείτε να χρησιμοποιήστε την γραμμή εντολών, ορίζοντας την πλήρη διαδρομή τόσο για τη Java 1.8, όσο και για την εφαρμογή 39α:

#### java -version java -jar aade39afpa.jar

Στην παραπάνω εντολή, θα χρειαστεί να οριστεί η πλήρης διαδρομή για τη Java 1.8, αλλά και το πρόγραμμα 39α. Εναλλακτικά μπορούν να οριστούν οι μεταβλητές περιβάλλοντος: JAVA\_HOME, PATH.

Για το πρόγραμμα του 39α, πιθανόν να εμφανιστούν κάποια μηνύματα για ασφάλεια, κλπ. Τα αποδέχεστε και τα παρακάμπτετε ώστε να προχωρήσετε (π.χ. να εγκρίνετε το άνοιγμα του αρχείου από το privacy & security, καθώς εξ αρχής δεν θα επιτρέπεται για λόγους ασφαλείας).

Τελευταία Ενημέρωση: 8/4/2024 8:08 ΑΜ

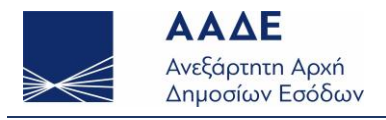

## 6.3. Εγκατάσταση σε MacOS: Monterey 12.4 (v1)

Από την ιστοσελίδα της ΑΑΔΕ κατεβάζουμε στον προσωπικό μας υπολογιστή το συμπιεσμένο αρχείο με όνομα «<u>aade39afpa\_v1.0.4-macOSv1.zip</u>» το οποίο περιέχει την εφαρμογή .app που εκτελείται σε περιβάλλον MacOS Monterey 12.4.

Στη συνέχεια μεταβαίνουμε στις λήψεις και αποσυμπιέζουμε το αρχείο «<u>aade39afpa\_v1.0.4-macOSv1.zip</u>» στο φάκελο «**Εφαρμογές**». Με διπλό κλικ εκτελούμε την εφαρμογή η οποία προστίθεται στις αναγνωρισμένες εφαρμογές του συστήματος.

Κατά την πρώτη φορά εκτέλεσης της εφαρμογής με διπλό κλικ, μπορεί να σας εμφανιστεί το ακόλουθο μήνυμα: «**Δεν είναι δυνατό το άνοιγμα του αρχείου διότι προέρχεται από μη αναγνωρισμένο δημιουργό ή πηγή διαδικτύου**». Για το λόγο αυτό, και για την πρώτη της εκτέλεση, προτείνετε να την εκτελέσετε με δεξί κλικ -> άνοιγμα. Στη συνέχεια, θα σας εμφανιστεί το κάτωθι μήνυμα όπου θα επιλέξετε «**Άνοιγμα**».

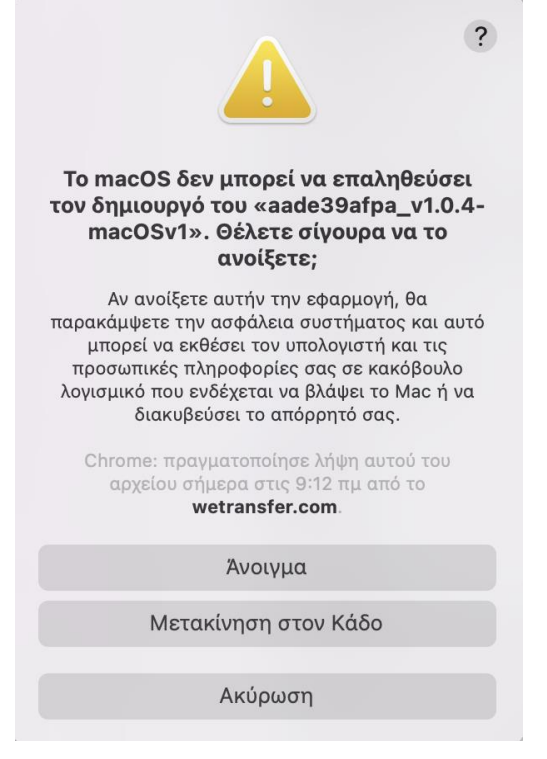

Εικόνα 11: Προειδοποιητικό μήνυμα κατά την πρώτη εκτέλεση με δεξί κλικ -> άνοιγμα.

### 6.4. Εγκατάσταση σε MacOS: Προηγούμενες εκδόσεις από Monterey 12.4 (v2)

Από την ιστοσελίδα της ΑΑΔΕ κατεβάζουμε τοπικά στον προσωπικό μας υπολογιστή την έκδοση του προγράμματος με ενσωματωμένη Java αλλά **χωρίς** αυτοματοποιημένη εγκατάσταση: «<u>aade39afpa\_v1.0.4-</u> <u>macOSv2.zip</u>».

Κατεβάζουμε το αρχείο .zip μεταβαίνοντας στο κάτω μέρος της σελίδας, στην ενότητα Πρόγραμμα / Όροι Χρήσης και επιλέγουμε «**Πρόγραμμα (εκτελέσιμο)**». Σε περίπτωση που χρησιμοποιείτε τον φυλλομετρητή «**Safari**», θα σας εμφανιστεί το ακόλουθο μήνυμα στο οποίο επιλέγετε «**Ναι**» ότι επιθυμείτε.

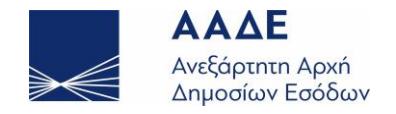

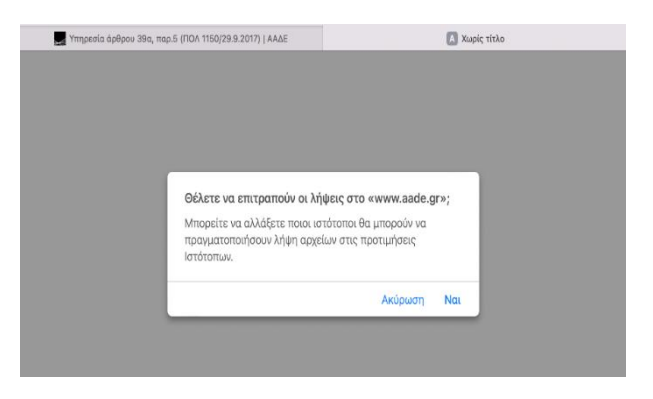

Εικόνα 10: Μήνυμα αποδοχής λήψεων από την ιστοσελίδα της ΑΑΔΕ

Μεταβαίνουμε στις λήψεις και αποσυμπιέζουμε το αρχείο «aade39afpa\_v1.0.4-macOSv2.zip».

Εισερχόμαστε μέσα στα αρχεία του φακέλου 39α και ανοίγουμε με δεξί κλικ-> άνοιγμα το αρχείο «**aade39afpa**». Μετά την πρώτη εκτέλεση της εφαρμογής, μπορούμε να την εκτελέσουμε και με διπλό κλικ. Σε περίπτωση που κατά την πρώτη φορά επιχειρήσετε να εκτελέσετε την εφαρμογή με διπλό κλικ, θα σας εμφανιστεί το κάτωθι μήνυμα, γι' αυτό δόκιμο είναι στην πρώτη της εκτέλεση, να την εκτελέσετε με δεξί κλικ -> άνοιγμα.

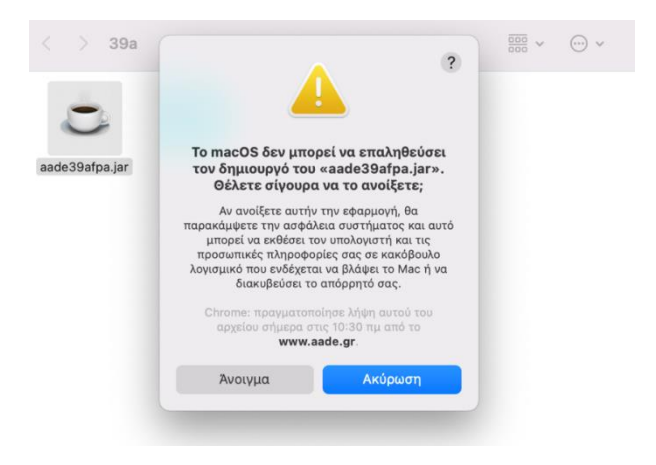

Εικόνα 11:Προειδοποιητικό μήνυμα κατά την πρώτη εκτέλεση με δεξί κλικ -> άνοιγμα.

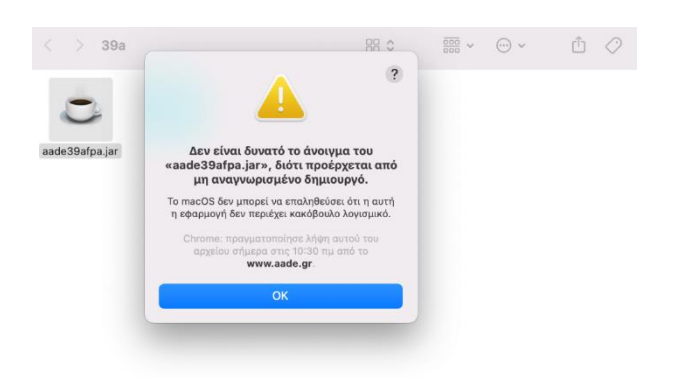

Εικόνα 12: Προειδοποιητικό μήνυμα κατά την πρώτη φορά εκτέλεσης της εφαρμογής με διπλό κλικ.

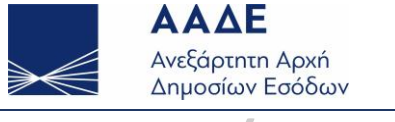

# 7. Συνήθη προβλήματα αρχικής λειτουργίας προγράμματος 39α

## 7.1. Πρόβλημα λήψης (download) ή κατεστραμμένου (corrupted) αρχείου σε Windows

Σε περιβάλλον Windows, ενδέχεται η προσπάθεια λήψης (download) ή εκτέλεσης του προγράμματος της υπηρεσίας 39α να αποτύχει με μήνυμα κατεστραμμένου (corrupted) αρχείου ή άλλης μορφής αποτυχία.

Το πρόγραμμα της υπηρεσίας 39α είναι γραμμένο σε Java και το αρχείο εγκατάστασης περιλαμβάνει τη Java 1.8 που απαιτείται για την εκτέλεσή του.

Ενδέχεται κάποιο λογισμικό προστασίας (π.χ. από ιούς), λόγω του προγράμματος Java που περιλαμβάνεται, να θεωρήσει το πρόγραμμα της υπηρεσίας 39α επικίνδυνο και να μην επιτρέψει τη σωστή λήψη του, και αργότερα τη σωστή εκτέλεσή του, εμφανίζοντας μήνυμα για κατεστραμμένο (corrupted) αρχείο.

Εφόσον η λήψη γίνεται από την επίσημη ιστοσελίδα της ΑΑΔΕ, προτείνεται να απενεργοποιήσετε προσωρινά το λογισμικό προστασίας ώστε να γίνει η ορθή λήψη και εγκατάστασή του.

Προτείνεται να γίνει προσπάθεια και από διαφορετικό φυλλομετρητή (browser) ή και από διαφορετικό υπολογιστή εάν υπάρχει η δυνατότητα, καθώς έχει διαπιστωθεί ότι το πρόβλημα παρουσιάζεται σε κάποιους μόνο υπολογιστές.

Δεν μπορεί να αποκλειστεί να υπάρχουν και άλλης φύσης προβλήματα που εμποδίζουν την εγκατάσταση (δείτε: Επιδιόρθωση προβλημάτων που εμποδίζουν την εγκατάσταση ή κατάργηση προγραμμάτων).

Εάν τα προβλήματα επιμένουν, στείλτε email στο <u>39afpa@aade.gr</u> ώστε να σας αποσταλεί το ίδιο εκτελέσιμο που υπάρχει στην ιστοσελίδα της ΑΑΔΕ με διαφορετικό τρόπο.

### 7.2. Έκδοση ειδικών κωδικών για Νομικό Πρόσωπο

Το πρόβλημα αυτό αναφέρεται στις Συχνές Ερωτήσεις 3 και 4 των Ειδικών Κωδικών.

Ένας ζεύγος ειδικών κωδικών μπορεί να χρησιμοποιηθεί για μία μόνο υπηρεσία της ΑΑΔΕ. Για διαφορετικές υπηρεσίες πρέπει να δημιουργηθούν και να χρησιμοποιηθούν διαφορετικά ζεύγη ειδικών κωδικών. Δεν επιτρέπεται ένα ζεύγος ειδικών κωδικών που έχει εκδοθεί για μια υπηρεσία να χρησιμοποιηθεί σε διαφορετική υπηρεσία απ' αυτήν για την οποία εκδόθηκε.

Όταν ένα **Φυσικό Πρόσωπο** συνδέεται με τους κωδικούς TAXISnet στην <u>Εφαρμογή Διαχείρισης Ειδικών</u> <u>Κωδικών</u>, στην ενότητα Διαθέσιμες Υπηρεσίες εμφανίζονται οι υπηρεσίες για τις οποίες δεν έχει ακόμη δημιουργήσει ζεύγη ειδικών κωδικών και δίπλα υπάρχει η επιλογή για «**Δημιουργία Ειδικού Κωδικού**» για την τρέχουσα υπηρεσία.

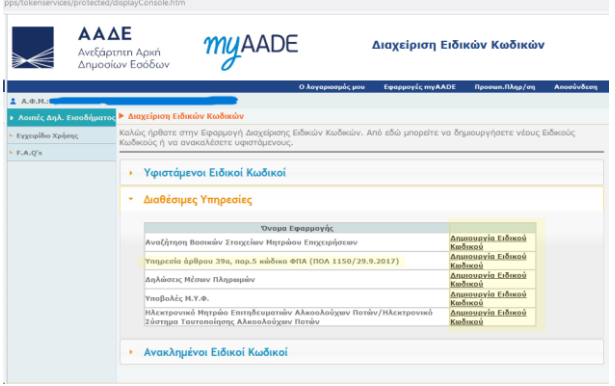

Εικόνα 12: Στα Φυσικά Πρόσωπα υπάρχει η επιλογή Δημιουργίας Ειδικού Κωδικού

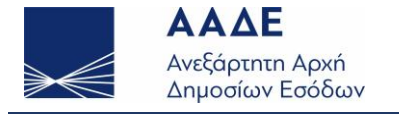

Η επιλογή για «**Δημιουργία Ειδικού Κωδικού**» δεν υπάρχει όταν έχουν χρησιμοποιηθεί οι κωδικοί TAXISnet ενός Νομικού Προσώπου. Ένα Νομικό Πρόσωπο, με τους κωδικούς TAXISnet του, μπορεί μόνο να δει τυχόν «**Υφιστάμενους Ειδικούς Κωδικούς**» που έχουν εκδοθεί γι' αυτό.

|                      | αρτητη Αρχη<br>οσίων Εσόδων                                   | ð                                                                                                    |                                                                                           |                               |                    |           |
|----------------------|---------------------------------------------------------------|----------------------------------------------------------------------------------------------------|-------------------------------------------------------------------------------------------|-------------------------------|--------------------|-----------|
|                      |                                                               |                                                                                                    | Ο λογαριασμός μου                                                                         | Εφαρμογές myAADE              | Προσωπ.Πληρ/ση     | Αποσύνδεσ |
| Έχετε 20 νέο μηνύμοτ | α. Πατήστε <u>προβολή</u>                                     | για να μεταβείτε στα εισερχόμι                                                                                                    | ενα μηνύματα σας.                                                                         |                               |                    |           |
| A.O.N.:              |                                                               | Ειδικών Κωδικών                                                                                                    |                                                                                           |                               |                    |           |
| γχειρίδιο Χρήσης     | Καλώς ήρθατι<br>Κωδικούς ή γι                                 | ε στην Εφαρμογή Διαχείρ<br>α ανοκαλέσετε υφιστάμεν                                                                                   | ισης Ειδικών Κωδικών. Αι<br>/ους.                                                         | τό εδώ μπορείτε να δι         | ημιουργήσετε νέους | Ειδικούς  |
|                      | <ul> <li>Υφιστη</li> <li>Ταθέο</li> </ul>                     | άμενοι Ειδικοί Κωδικ<br>σιμες Υπηρεσίες                                                                                              | oi                                                                                        |                               |                    |           |
|                      | Αναζήτη<br>Υπηρεσί<br>Δηλώσε<br>Υποβολί<br>Ηλεκτρο<br>Αλκοολο | ιση Βασικών Στοιχείων Μητ<br>ία άρθρου 39α, παρ.5 κώδικ<br>κς Μέσαν Πληρωμών<br>ές Μ.Υ.Φ.<br>νικό Μητρώο Επιτηδευματκ<br>ούχων Ποτών | Όνομα Εφαρμογής<br>ράου Επιχειρήσεον<br>α ΦΠΑ (ΠΟΛ 1150/29.9.20<br>ών Αλκοολούχων Ποτών/Η | 17)<br>Αεκτρονικό Σύστημα Ται | ιτοποίησης         |           |
|                      | - Ανακλ                                                       | ημένοι Ειδικοί Κωδικ                                                                                                    | κοί                                                                                       |                               |                    |           |

Εικόνα 13: Στα Νομικά Πρόσωπα δεν υπάρχει η επιλογή Δημιουργίας Ειδικού Κωδικού

Για ένα Νομικό Πρόσωπο, η έκδοση ειδικών κωδικών πρέπει να γίνει από κάποιο Φυσικό Πρόσωπο που είναι ορισμένο ως εκπρόσωπός του στο myAADE. Στην περίπτωση αυτή, το Φυσικό Πρόσωπο, χρησιμοποιώντας τους προσωπικούς του κωδικούς στο TAXISnet, συνδέεται στην Εφαρμογή Διαχείρισης Ειδικών Κωδικών, και από το μενού αριστερά χρησιμοποιεί το «Επιλογή Ρόλου» «ως Εκπρόσωπος Νομικού Προσώπου». Η δυνατότητα αυτή εμφανίζεται στα Φυσικά Πρόσωπα που έχουν οριστεί ως εκπρόσωποι ενός ή περισσότερων Νομικών Προσώπων.

|                                                                               | <b>ΔΑΔΕ</b><br>Ανεξάρτητη Αρχή<br>Δημοσίων Εσόδων | MYAADE                                                                                                    | Διαχείριση Ειδικών Κωδικών |                                                                                                    |  |  |
|-------------------------------------------------------------------------------|---------------------------------------------------|----------------------------------------------------------------------------------------------------|----------------------------|----------------------------------------------------------------------------------------------------|--|--|
| : .                                                                           |                                                   | Ο λογαριασμός μο                                                                                                    | υ Εφορμογές myAADE         | Προσωπ.Πληρ/ση Αποσύνδεση                                                                                                    |  |  |
| <ul> <li>Λοιπές Δηλ. Εισο</li> </ul>                                          | οδήματος 🕨 Επιλογή Ρόλου                          |                                                                                                    |                            |                                                                                                    |  |  |
| <ul> <li>Εγχειρίδιο Χρήσης</li> <li>F.A.Q's</li> <li>Επιλογή Ρόλου</li> </ul> |                                                   | Επιθυμώ να δράσω<br>• για τον εσυτά μου<br>• κες Λογιστής<br>• κες Λογιστής Λογιστικού Γραφείοι<br>• κες Εκπρόσωπος Νομικού Πραφείοι | u<br>101                   | Reighteen<br>Trais our substation faith in the<br>faith of the substation of the sub-<br>station of the substation of the<br>carding parts.<br>Life Registration new visioners<br>and Substation of the sub-<br>station of the substation of the<br>substation of the substation of the<br>substation of the<br>substation of the subst |  |  |
|                                                                               |                                                   | Þ                                                                                                    |                            | Egour Moundorings<br>Enflugad va Balons acc<br>Averanic.<br>Fin a von opplakter är va<br>dars Balons av nor<br>figur Kaundoring for<br>figur Kaundoring for<br>anstär galonger en klär<br>anstär galonger en klär<br>Averanse förstanger att som<br>Averanse förstanger att som<br>Averanse förstanger att som<br>första förstanger att som<br>första förstanger att som<br>första förstanger att som<br>förstanger att som förstanger att som<br>förstanger att som förstanger att som<br>förstanger att som förstanger att som<br>förstanger att som förstanger att som<br>förstanger att som förstanger att som<br>förstanger att som förstanger att som<br>förstanger att som förstanger att som förstanger att som<br>förstanger att som förstanger att som förstanger att som<br>förstanger att som förstanger att som förstanger att som förstanger att som<br>förstanger att som förstanger att som förstan                                           |  |  |

Εικόνα 14: Για τα Νομικά Πρόσωπα, απαιτείται το Φυσικό Πρόσωπο που τα εκπροσωπεί να κάνει "Επιλογή Ρόλου" "ως Εκπρόσωπος Νομικού Προσώπου"

Ένα συνηθισμένο σφάλμα είναι ο εκπρόσωπος του Νομικού Προσώπου να δημιουργεί ζεύγος ειδικών κωδικών για το εαυτό του, για τον δικό του δηλαδή ΑΦΜ, **χωρίς** να έχει προηγηθεί «**Επιλογή Ρόλου**» «**ως Εκπρόσωπος Νομικού Προσώπου**». Αυτή η ενέργεια θα μπορούσε να είναι σωστή εάν το ίδιο το Φυσικό Πρόσωπο είναι ο ίδιος για παράδειγμα ελεύθερος επαγγελματίας και επιθυμεί να κάνει χρήση του 39α για τον δικό του προσωπικό ΑΦΜ. Για τις ανάγκες όμως του Νομικού Προσώπου απαιτείται να έχει γίνει «Επιλογή Ρόλου» «ως Εκπρόσωπος Νομικού Προσώπου», να εκδοθεί το ζεύγος ειδικών κωδικών για το Χομικό Πρόσωπο, και στη συνέχεια στην εφαρμογή 39α να χρησιμοποιηθεί το ζεύγος αυτό, ταυτόχρονα με τον ΑΦΜ του Νομικού Προσώπου (και όχι τον ΑΦΜ του εκπροσώπου που τον εξέδωσε).

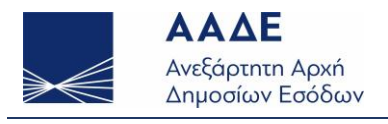

## 7.3. Αποτυχία δημιουργίας ειδικών κωδικών

Κατά τη δημιουργία ειδικών κωδικών, σε κάποιους χρήστες εμφανίζεται μήνυμα σφάλματος.

Απαιτείται προσοχή στους κανόνες συμπλήρωσης τόσο του Κωδικού Εισόδου (username), όσο και του Συνθηματικού Χρήστη (password).

Το συνηθέστερο σφάλμα είναι να περιλαμβάνονται μικρά γράμματα στο Κωδικό Εισόδου (username).

Τόσο ο Κωδικός Εισόδου (username), όσο και το Συνθηματικό Χρήστη (password) πρέπει να συμπληρώνονται και να πληκτρολογούνται με σαφή διάκριση κεφαλαίων / μικρών χαρακτήρων (case sensitive).

Προς αποφυγή σφαλμάτων πληκτρολόγησης προτείνεται να γίνεται χρήση ενός συντάκτη κειμένου (editor), να γράφονται εκεί, και στη συνέχεια να γίνεται απλά αντιγραφή / επικόλληση (copy/paste), τόσο στην Διαχείριση Ειδικών Κωδικών για τη δημιουργία, όσο και αργότερα στην εφαρμογή 39α.

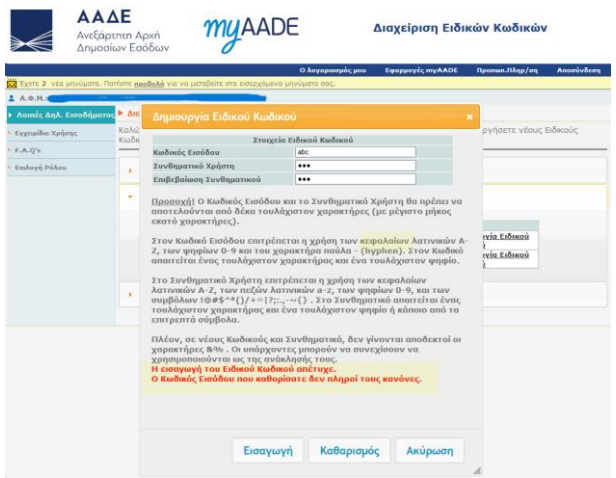

Εικόνα 15: Μήνυμα σφάλματος στη δημιουργία ειδικών κωδικών

Παρατίθενται οι κανόνες που πρέπει να πληροί ένα ζεύγος ειδικών κωδικών:

<u>Προσοχή!</u> Ο Κωδικός Εισόδου και το Συνθηματικό Χρήστη θα πρέπει να αποτελούνται από δέκα τουλάχιστον χαρακτήρες (με μέγιστο μήκος εκατό χαρακτήρες).

Στον Κωδικό Εισόδου επιτρέπεται η χρήση των <mark>κεφαλαίων</mark> λατινικών Α-Ζ, των ψηφίων 0-9 και του χαρακτήρα παύλα - (hyphen). Στον Κωδικό απαιτείται ένας τουλάχιστον χαρακτήρας και ένα τουλάχιστον ψηφίο.

Στο Συνθηματικό Χρήστη επιτρέπεται η χρήση των κεφαλαίων λατινικών Α-Ζ, των πεζών λατινικών a-z, των ψηφίων 0-9, και των συμβόλων !@#\$^\*()/+=|?;:.,-~{} . Στο Συνθηματικό απαιτείται ένας τουλάχιστον χαρακτήρας και ένα τουλάχιστον ψηφίο ή κάποιο από τα επιτρεπτά σύμβολα.

Πλέον, σε νέους Κωδικούς και Συνθηματικά, δεν γίνονται αποδεκτοί οι χαρακτήρες &% . Οι υπάρχοντες μπορούν να συνεχίσουν να χρησιμοποιούνται ως της ανάκλησής τους.

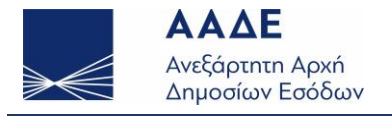

7.4. Εντοπισμός υφιστάμενων ειδικών κωδικών 39α από Εφαρμογή Διαχείρισης

Ένα ζεύγος ειδικών κωδικών αποτελείται από ένα username και ένα password, όπως συνήθως αποκαλούνται.

To username του ειδικού κωδικού στον Εφαρμογή Διαχείρισης έχει το λεκτικό Κωδικός Εισόδου, και το password έχει το λεκτικό Συνθηματικό Χρήστη.

| Δημιουργία Ειδικού Κωδικοι |                                                                                                    |                                                                                                    |
|----------------------------|----------------------------------------------------------------------------------------------------|----------------------------------------------------------------------------------------------------|
| Στοιχεία Ε                 | ιδικού Κωδικού                                                                                                |                                                                                                    |
| Κωδικός Εισόδου            |                                                                                                    |                                                                                                    |
| Συνθηματικό Χρήστη         |                                                                                                    |                                                                                                    |
| Επιβεβαίωση Συνθηματικού   |                                                                                                    |                                                                                                    |
|                            | Δημιουργία Ειδικού Κωδικοι<br>Στοιχεία Ε<br>Κωδικός Εισόδου<br>Συνθηματικό Χρήστη<br>Επιβεβαίωση Συνθηματικού | Δημιουργία Ειδικού Κωδικού<br>Στοιχεία Ειδικού Κωδικού<br>Κωδικός Εισόδου<br>Συνθηματικό Χρήστη<br>Επιβεβαίωση Συνθηματικού |

Το συνθηματικό (password) ενός ζεύγους ειδικών κωδικών το γνωρίζει μόνο ο χρήστης που το δημιούργησε και μόνο κατά τη χρονική στιγμή της δημιουργίας του. Δεν μπορεί να αναζητηθεί από κάποια λειτουργία, ούτε από τον ίδιο τον χρήστη που το δημιούργησε.

Η επιλογή «**Υφιστάμενοι Ειδικοί Κωδικοί**» εμφανίζει τον Κωδικό εισόδου (username) του ειδικού κωδικού και το Όνομα Χρήστη στο TAXISnet που δημιούργησε τον ειδικό κωδικό.

|                                           | <b>ΑΑΔ</b><br>Ανεξάρτι<br>Δημοσίω | <b>Ε</b><br>htn A<br>ov Eσ | .ρχή<br>ιόδων                                      | туA                                                | ADE                                              |                         | Διαχείριση                                                          | Ειδικών           | Κωδικών                               |           |
|-------------------------------------------|-----------------------------------|----------------------------|----------------------------------------------------|----------------------------------------------------|--------------------------------------------------|-------------------------|---------------------------------------------------------------------|-------------------|---------------------------------------|-----------|
|                                           |                                   |                            |                                                    |                                                    |                                                  | Ο λογαριασμός μο        | υ Εφαρμογές myA                                                     | ADE Προ           | σωπ.Πληρ/ση                           | Αποσύνδεσ |
| Αριφές Απλ. Εισ                           | οδήματος                          | ► Δια:                     | χείριση Ειδικά                                     | ών Κωδικών                                         |                                                  |                         |                                                                     |                   |                                       |           |
| γχειρίδιο Χρήσης<br>Α.Q's<br>πιλογή Ρόλου |                                   | Καλώι<br>Κωδικ             | ς ήρθατε στην<br>κούς ή να ανα<br><b>Υφιστάμεν</b> | ν Εφαρμογή Δια<br>καλέσετε υφιστ<br>τοι Ειδικοί Κω | ιχείρισης Ει<br>άμενους.<br>ο <mark>δικοί</mark> | δικών Κωδικών           | . Από εδώ μπορείτε                                                  | να δημιουργ       | γήσετε νέους Ε                        | Ξιδικούς  |
|                                           |                                   |                            | Κωδικά                                             | ός Εισόδου                                         | Όνομα<br>Χρήστη<br>στο<br>TAXISnet               | Ημ/νια<br>Ενεργοποίησης | Εφαρμογή                                                            | ΑΦΜ<br>Δημιουργού | i i                                   |           |
|                                           |                                   |                            |                                                    |                                                    |                                                  | 31/1/2017               | Αναζήτηση Βασικών<br>Στοιχείων Μητρώα<br>Επιχειρήσεων               |                   | <u>Ανάκληση</u><br>Ειδικού<br>Κωδικού |           |
|                                           |                                   |                            |                                                    |                                                    | -                                                | 14/10/2019              | Υποβολές Μ.Υ.Φ.                                                     |                   | Ανάκληση<br>Ειδικού<br>Κωδικού        |           |
|                                           |                                   | $\langle$                  |                                                    |                                                    |                                                  | 2/4/2021                | Υπηρεσία άρθρου<br>39α, παρ.5 κώδικα<br>ΦΠΑ (ΠΟΛ<br>1150/29.9.2017) |                   | Ανάκληση<br>Ειδικού<br>Κωδικού        |           |
|                                           |                                   | •                          | Διαθέσιμες                                         | ; Υπηρεσίες                                        |                                                  |                         |                                                                     |                   |                                       |           |
|                                           |                                   | •                          | Ανακλημέν                                          | νοι Ειδικοί Κα                                     | ωδικοί                                           |                         |                                                                     |                   |                                       |           |

Ένα συνηθισμένο λάθος είναι η χρήση των κωδικών TAXISnet για την είσοδο στην εφαρμογή 39α ή ο συνδυασμός των στοιχείων από την οθόνη Υφιστάμενοι Ειδικοί Κωδικοί.

Επιτυχή σύνδεση στην εφαρμογή 39α προϋποθέτει τον Κωδικό Εισόδου (username) που υπάρχει στους Υφιστάμενους Ειδικούς Κωδικούς, αλλά και το Συνθηματικό (password) που δεν υπάρχει κάπου διαθέσιμο ηλεκτρονικά, καθώς και τη χρήση του ΑΦΜ που αναφέρεται στο ζεύγος ειδικών κωδικών.

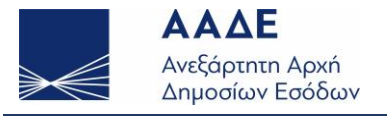

## 7.5. Ο συνδυασμός κωδικού εισόδου και συνθηματικού χρήστη δεν είναι έγκυρος.

Στην εφαρμογή 39α, στα Στοιχεία Χρήστη, το username ειδικού κωδικού ζητείται με το λεκτικό Όνομα Χρήστη, και το password με το λεκτικό Κωδικός Πρόσβασης.

| Ρυθμίσεις Βοήθεια Έξοδος                                                             |                                                                                               |
|--------------------------------------------------------------------------------------|-----------------------------------------------------------------------------------------------|
| Στοιχεία χρήστη<br>Συμιλομίστι τα παρακάτω στοιχεία για την είασδο σος στην εφασμογή |                                                                                               |
| Ονομα χρήστη αδικού κωθικού<br>ΤΕ5Τ39AFPA08UF6                                       |                                                                                               |
| κωδικός πρόσβασης ειδικού κωδικού                                                    |                                                                                               |
| 404<br>660073187                                                                     |                                                                                               |
| Ονοματαιώνυμα (πωνυμία (ενημερώνεται αυτάματα)<br>ΚΑΡΑΚΟΥΛΑ, ΙΩΑΝΝΑ, ΑΣΤΕΡΙΟΣ        |                                                                                               |
| θα χρηφιροποιώ την εφαρμογή ώς                                                       | 39AFPA_TOKEN_USERNAME_NOT_AUTHENTICATED (ID: 9872573725)                                      |
| σγοσαστής<br>πωλητής                                                                 | Ο συνδυασμές κωδικού επόδου και συνθηματικού χρήστη του ειδικού κωδικού<br>δεν είναι έγκυρος. |
| Eccapionumo;                                                                         |                                                                                               |
| Συνθηματικό εκοόδου τοπικής εγκατάστασης                                             | (forsta)                                                                                      |
|                                                                                      |                                                                                               |
| (                                                                                    | Ελαχος Αποθήκαυση Καθαρισμός Ακύρωση                                                          |

Στην εφαρμογή 39α ΔΕΝ γίνεται χρήση των κωδικών TAXISnet.

Για έναν αγοραστή, είτε πρόκειται για Φυσικό Πρόσωπο, είτε για Νομικό, γίνεται χρήση του ΑΦΜ του αγοραστή που <u>ανήκει στο κανονικό καθεστώς ΦΠΑ</u> και το username / password του ειδικού κωδικού που δημιουργήθηκε από την Εφαρμογή Διαχείρισης Ειδικών Κωδικών για την υπηρεσία 39α για τον ΑΦΜ.

Στην περίπτωση που το μήνυμα σφάλματος είναι: «**Ο συνδυασμός κωδικού εισόδου και συνθηματικού χρήστη του ειδικού κωδικού δεν είναι έγκυρος**», το πρόβλημα είναι αυτό που αναφέρει το μήνυμα: Το username / password όπως είχε καταχωρηθεί κατά τη δημιουργία του Ειδικού Κωδικού δεν είναι σωστά.

To username στον ειδικό κωδικό είναι πάντα με κεφαλαίους λατινικούς χαρακτήρες, δεν επιτρέπονται μικρά γράμματα. Το password επιτρέπει τόσο μικρούς όσο και κεφαλαίους λατινικούς χαρακτήρες.

| Δημιουργία Ειδικού Κωδικοί |                |  |
|----------------------------|----------------|--|
| Στοιχεία Ε                 | ιδικού Κωδικού |  |
| Κωδικός Εισόδου            |                |  |
| Συνθηματικό Χρήστη         |                |  |
| Επιβεβαίωση Συνθηματικού   |                |  |

To username του ειδικού κωδικού μπορεί να βρεθεί από την οθόνη Υφιστάμενοι Ειδικοί Κωδικοί, στη στήλη Κωδικός Εισόδου.

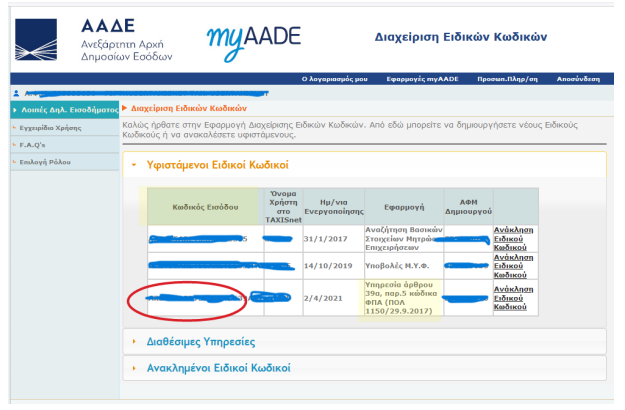

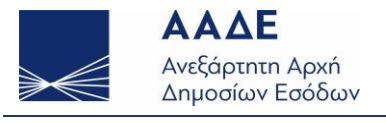

Σε περίπτωση που ο αγοραστής δεν μπορεί να θυμηθεί το ακριβές password, η μόνη λύση είναι να ανακαλέσει (ακυρώσει) τον ειδικό κωδικό και να δημιουργήσει νέο.

Προς αποφυγή σφαλμάτων αντιγραφής / πληκτρολόγησης, προτείνεται να γίνεται η χρήση ενός editor και το νέο username / password του ειδικού κωδικού να γράφεται εκεί και στη συνέχεια να αντιγράφεται τόσο στην Εφαρμογή Διαχείρισης Ειδικών Κωδικών, όσο και αργότερα στην εφαρμογή 39α.

### 7.6. Ο ΑΦΜ που δόθηκε δεν ταυτίζεται με τον ΑΦΜ στον οποίο αντιστοιχεί ο χρήστης.

Το μήνυμα αυτό εμφανίζεται συνήθως όταν γίνεται προσπάθεια χρήσης ενός ΑΦΜ Νομικού Προσώπου αλλά το ζεύγος ειδικών κωδικών που χρησιμοποιείται δεν είναι του Νομικού Προσώπου αλλά του Φυσικού Προσώπου που το εκπροσωπεί.

| 🔳 ΑλΔΕ - Υπηρεσία Άρθρου 39α Παρό του Κώδικα ΦΓΑ - Έκδοση ν1.0.5                                             |                                                                                |
|----------------------------------------------------------------------------------------------------|--------------------------------------------------------------------------------|
| Ρυθμίσεις Βαήβιοια Τξρόσος                                                                                   |                                                                                |
| Στοιχεία χρήστη<br>Σωμήσματε το προσκίαω στοχιάς για τον άσοξα σες στον εφορωγό<br>Οτομα μήστη κάλοις καλομή |                                                                                |
| Kuékak ppédaony cakwai kuékaa)                                                                               |                                                                                |
| And<br>660073186                                                                                             |                                                                                |
| Ονεματεπώνυμα/Επικνομία (ενημερώνεται αυτόματα)                                                              |                                                                                |
| Յու χρηνοματικώ την καραφορή ώς:                                                                             | Προσοχή (ID: 9872926804)                                                       |
| aleosaut/k                                                                                                   | Ο ΑΦΜ που δύθησε δεν ταυτίζεται με τον ΑΦΜ στον αποίο<br>αντιστοχεί ο χρήστης. |
|                                                                                                    |                                                                                |
| C subconucc                                                                                                  |                                                                                |
| Συνθηματικό εισόδου τοπικής εγκατάστασης                                                                     |                                                                                |
|                                                                                                    | Evráfyi                                                                        |
|                                                                                                    |                                                                                |
|                                                                                                    | ηχος Αποδήκευση Καθαρισμός Ακύρωση                                             |

Για τη σωστή αντιμετώπιση δείτε την ενότητα: <u>Έκδοση ειδικών κωδικών για Νομικό Πρόσωπο</u>.

## 7.7. Ο ειδικός κωδικός έχει ανακληθεί ή εκδόθηκε για διαφορετική υπηρεσία.

Το μήνυμα αυτό εμφανίζεται σε δύο περιπτώσεις:

- a) Όταν το ζεύγος ειδικών κωδικών έχει εκδοθεί για διαφορετική υπηρεσία, και όχι για το 39α ΦΠΑ.
- b) Όταν το ζεύγος ειδικών κωδικών έχει ανακληθεί.

| 📧 ΑΛΔΕ - Υπηρεσία Άρθρου 39α Παρ5 του Κώδικα ΦΠΑ - Έκδοση ν1.0.5                                                                                                    |                                                                            |
|----------------------------------------------------------------------------------------------------|----------------------------------------------------------------------------|
| Ρυθμίσεις Βοήθεια Σξοδος                                                                                                    |                                                                            |
|                                                                                                    |                                                                            |
| Στοιχεια χρηστη                                                                                                    |                                                                            |
| Συμπληρώστε τα παρακάτω στοιχεία για την είσοδό σας στην εφαρμογή.                                                                                                    |                                                                            |
| The sector of the sector of th |                                                                            |
| CAOPIN The Jose of America America                                                                                                    |                                                                            |
| Eulenie mehrhaner raturni vodiarni                                                                                                    |                                                                            |
|                                                                                                    |                                                                            |
| 401                                                                                                    |                                                                            |
|                                                                                                    |                                                                            |
| Chouatettiinsuun/Ptunsuula Invoueninettai สมาชั่นสาย                                                                                                    |                                                                            |
| MEL****, JRY***, VOL***                                                                                                    |                                                                            |
|                                                                                                    |                                                                            |
|                                                                                                    | 39AFPA_TOKEN_USERNAME_NOT_ACTIVE (ID: 9872955904)                          |
| on Tuisdauross ola stastitudal set-                                                                                                    | Output and the second data for the second second                           |
| 🔽 αγοραστής                                                                                                    | O STORING KERONING STEL INVOLVINGEN I SKORALINE AND ONTHODESTING DUEDSCORE |
| Π πιωλητής                                                                                                    |                                                                            |
| 🔲 εκπρόσωπος                                                                                                    |                                                                            |
|                                                                                                    |                                                                            |
| Συνθηματικό εισόδου τοπικής εγκατάστασης                                                                                                    |                                                                            |
|                                                                                                    | Evrola                                                                     |
|                                                                                                    |                                                                            |
|                                                                                                    |                                                                            |
|                                                                                                    | Ελεγχος Αποθήκευση Καθαρισμός Ακύρωση                                      |
|                                                                                                    |                                                                            |

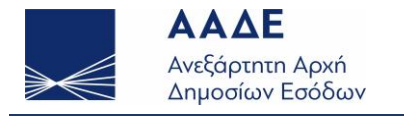

Ένα ζεύγος ειδικών κωδικών δημιουργείτε για τις ανάγκες συγκεκριμένης υπηρεσίας και μπορεί να χρησιμοποιηθεί μόνο σ' αυτήν.

Από τη Διαχείριση Ειδικών Κωδικών μπορεί κάποιος να δει για έναν ΑΦΜ ποιοι είναι οι ενεργοί **Υφιστάμενοι** Ειδικοί Κωδικοί, και ποιοι είναι οι ειδικοί κωδικοί που έχουν ανακληθεί (ενότητα Ανακλημένοι Ειδικοί Κωδικοί).

Υπενθυμίζεται ότι ένα Νομικό Πρόσωπο με τους δικούς του κωδικούς TAXISnet μπορεί μόνο να δει τους ειδικούς κωδικούς που έχουν εκδοθεί ή ανακληθεί γι' αυτό. Δημιουργία ή Ανάκληση ειδικών κωδικών για το Νομικό Πρόσωπο μπορεί να κάνει μόνο ένα Φυσικό Πρόσωπο που έχει οριστεί ως εκπρόσωπός του. Δείτε αναλυτικά: <u>Έκδοση ειδικών κωδικών για Νομικό Πρόσωπο</u>.

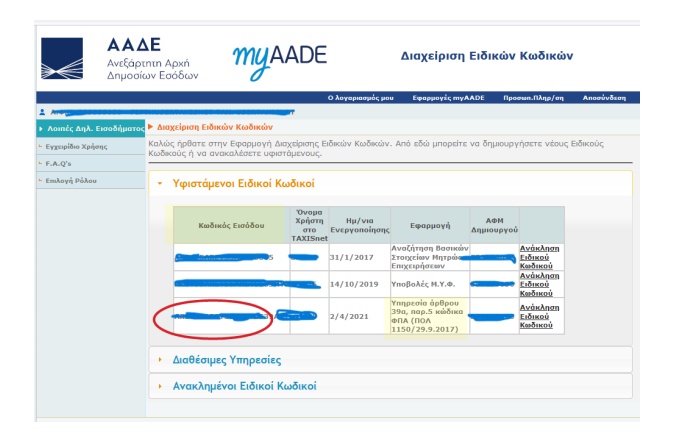

### 7.8. Ο ΑΦΜ του αγοραστή δεν επιτρέπεται να χρησιμοποιήσει την υπηρεσία

Κατά την εγγραφή ενός αγοραστή στην υπηρεσία 39α ελέγχετε εάν ο ΑΦΜ του πληροί τις προϋποθέσεις ένταξης στο άρθρο 39α, παρ.5 (ΠΟΛ 1150/29.9.2017) και εάν ανήκει στο Κανονικό Καθεστώς ΦΠΑ.

Κάποιες επιχειρήσεις ενδέχεται να μην ανήκουν στο Κανονικό Καθεστώς ΦΠΑ, για παράδειγμα όσες ανήκουν στο καθεστώς απαλλασσόμενων μικρών επιχειρήσεων, και κατά συνέπεια δεν δικαιούνται να κάνουν χρήση του άρθρου 39α ΦΠΑ. Στην περίπτωση αυτή, κατά την προσπάθεια εγγραφής τους στην υπηρεσία ως αγοραστές εμφανίζεται μήνυμα σφάλματος:

Ο Α.Φ.Μ. του αγοραστή δεν ανήκει (την ημερομηνία αναφοράς) στο Κανονικό Καθεστώς Φ.Π.Α. και δεν επιτρέπεται να χρησιμοποιήσει την υπηρεσία.

| ίσεις Βοήθεια Έξοδος                                                                  |                                                                                                    |                                                                                                    |
|---------------------------------------------------------------------------------------|----------------------------------------------------------------------------------------------------|----------------------------------------------------------------------------------------------------|
| Αγοραστές                                                                             | Εκπρόσωποι αγοραστών                                                                                                    | Συναλλαγές                                                                                                    |
| γρατφή/Ένημέρωση α<br>οφή αγοραστή στην ηλεκτρονικό<br>ράπεται και ενημέρωση των στος | <mark>εγοραστή</mark><br>νδιαδικτυακή υπηρεσία του άρθρου 39α, παρ.5 του Κώδ<br>είων επικανωνίας εγγεγραφμένου αγαραστή για την υπ | lixan θ.Π.Α.<br>mpi salar tau dipliyau 19ta.                                                                                                    |
| DM                                                                                    |                                                                                                    |                                                                                                    |
| κοματετώνυμα/Έτωνυμία                                                                 |                                                                                                    |                                                                                                    |
| nail                                                                                  |                                                                                                    |                                                                                                    |
| ριθμός κινητού τηλεφώνου                                                              |                                                                                                    |                                                                                                    |
|                                                                                       |                                                                                                    | SIMPPA BUTEC AMM_NOT_NOKAKLVATSTSTEM (BC: M74999955)     O.A.P.M. Too apparent & e-andrea. (two reproduction onepoded) etta Kanowad     Kalifeettiic R.R.A. eai dev empetettain va gynquestavjeta trav imposta. |
|                                                                                       |                                                                                                    |                                                                                                    |
|                                                                                       |                                                                                                    |                                                                                                    |

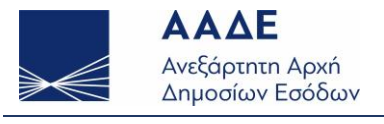

## 7.9. Έλεγχος συνδεσιμότητα προγράμματος 39α

Με την εκτέλεση του προγράμματος, εμφανίζεται η οθόνη για τα «**Στοιχεία χρήστη**» προς συμπλήρωση των ειδικών κωδικών που δημιουργήσαμε.

| R AALE - Yingamia Apdpora Xila (Tapó tou Kuldwa 004 - Tadoogi v102) (TIST)        |  |
|-----------------------------------------------------------------------------------|--|
| Pulyano, Budos Molo,                                                              |  |
| 2 hospita godenn<br>Landspacer in Hawardse majer per to stalki se, stra rappaget, |  |
| Desilva Plytula (spece) emperin                                                   |  |
| Rudiads tybellisets (oberit indees)                                               |  |
| 204                                                                               |  |
| Degatiskinga Przzajit terpopiersa tertyand                                        |  |
| Bit genuiness in relativity of                                                    |  |
| □ watering<br>□ watering                                                          |  |
| Studiganus autoou reveip ryunismung                                               |  |
|                                                                                   |  |
|                                                                                   |  |

Εφόσον έχει εμφανιστεί η οθόνη «**Στοιχεία Χρήστη**» το πρόγραμμα εκτελείται κανονικά στον τοπικό υπολογιστή.

Εκτελώντας επιπλέον τον έλεγχο συνδεσιμότητας από το μενού «**Βοήθεια** → Σχετικά/Ελεγχος συνδεσιμότητας» επαληθεύουμε ότι δικτυακά ο τοπικός υπολογιστής έχει την απαιτούμενη πρόσβαση (στο διαδικτυακό τόπο https://www1.gsis.gr/ και στο port: 443).

| <ul> <li>Avail - Heginia Apply and high the stand of the stando (state (state))</li> </ul>                                                                                                    |                                                 |
|----------------------------------------------------------------------------------------------------|-------------------------------------------------|
| Publishers, Robins, Markow, Markow, Ma                                                                                                    |                                                 |
|                                                                                                    |                                                 |
| kopina                                                                                                    |                                                 |
| 2 TO X 2 Tomas Down and an drawn                                                                                                    |                                                 |
|                                                                                                    |                                                 |
| Superly prior to tapately a track in the start in the start in the start with a start of the start in the start in the sta                                                                                                    |                                                 |
|                                                                                                    |                                                 |
|                                                                                                    |                                                 |
|                                                                                                    |                                                 |
| There a values a function of the second second se                                                                                                    |                                                 |
|                                                                                                    |                                                 |
|                                                                                                    |                                                 |
|                                                                                                    |                                                 |
| Rudović, spiedletne, udarci nučecci                                                                                                    |                                                 |
|                                                                                                    |                                                 |
|                                                                                                    |                                                 |
| 1.000                                                                                                    |                                                 |
|                                                                                                    |                                                 |
|                                                                                                    |                                                 |
|                                                                                                    |                                                 |
| Ovepatimukupo/Emukupia (svepapiuknas outopata)                                                                                                    |                                                 |
|                                                                                                    |                                                 |
|                                                                                                    |                                                 |
|                                                                                                    |                                                 |
| Οι χρητιμοπικώ την εφαρμογή ώς                                                                                                    |                                                 |
|                                                                                                    |                                                 |
|                                                                                                    |                                                 |
| Deterrit                                                                                                    |                                                 |
| mularity                                                                                                    |                                                 |
|                                                                                                    |                                                 |
| L srapdownoc                                                                                                    |                                                 |
|                                                                                                    |                                                 |
|                                                                                                    |                                                 |
| Σενθηματικό εκούδου τεπικής εγκατάστασης                                                                                                    |                                                 |
|                                                                                                    |                                                 |
|                                                                                                    |                                                 |
|                                                                                                    |                                                 |
|                                                                                                    |                                                 |
|                                                                                                    |                                                 |
|                                                                                                    |                                                 |
|                                                                                                    | Tiney Archever Inference Arigue                 |
|                                                                                                    |                                                 |
|                                                                                                    |                                                 |
|                                                                                                    |                                                 |
|                                                                                                    |                                                 |
|                                                                                                    |                                                 |
|                                                                                                    |                                                 |
|                                                                                                    |                                                 |
|                                                                                                    |                                                 |
|                                                                                                    |                                                 |
| NI Add - Ymannin Jaffyro Ille Deol yn Nadene Mile : Sebore vil 87(81)                                                                                                    | - 0 ×                                           |
| K1 AAA1 - Ywysen Aefres the That we Gulee RTA - Indees v188/CB15     Concern - Antone - Trainer                                                                                                    | - D X                                           |
| [1] AAAI - Vergenin Aphyse 3th Diply was Galaxy IDE - Dalaysy v122 (2011)<br>Polycoxy - Exchange - Exchange -                                                                                                    | - 0 X                                           |
| KT AAZ - Yequinit Appen the Page two Audion MTA - Editory v1.62 (2011)<br>Prilance - Rothern Tables                                                                                                    | - 0 ×                                           |
| ET 4444 - Impande Administra for Paylor on Kaufers 4001. Indexes 4001. Enderers 4.85 (1930)<br>Reference - Antonio - Etablica<br>Tomorador ancidentes                                                                                                    | - 0 ×                                           |
| ET ALL: - Hymonic Allens, The Hydri was Alabest RTA - Solaws + 6.65 (2011)<br>- Robust - Bachest - Tacha<br>- Exception graphytem,                                                                                                    | - 0 ×                                           |
| El Addi - Vegeno Agleno Sarther Bits Indeen et Al (2015)<br>Palanza - Barlina - Egilen<br>Exception - Sarther Barlina<br>Exception - Sarther Barlina - Sarther Barlina - Sarther Barlina                                                                                                    | - D ×                                           |
| El Addi - Tanana Jufan Shi Taka<br>Balance - Balance Salan<br>Tangkala gyafaran<br>Fangkalan gyafaran                                                                                                    | - D ×                                           |
| E ALC responsibilities Bill Park on School WES School 2010<br>Parkana Barbana Balana<br>Tonggicita galegistem<br>Santagasara na asasanian amparta per na saniali ana, men-apasanani,                                                                                                    | - 0 ×                                           |
| E MAL Inspendanten Berlen berken Bille bilan (1820)<br>Politiken Berlen<br>Estatuarien bilanen<br>Bastaparen kommenten menjar per so statuk au, erre spenanje                                                                                                    | - 0 ×                                           |
| E and the end of the first of the first of t                                                                                                    | - D ×                                           |
| E. Kati, "Ingene Julyon for Fact on Labor VP. Solver, FETTOTS<br>Factors in Strategy and Strategy<br>Encoding Spritting<br>Anticipation in Strategy and Strategy and Strategy and Strategy<br>Strategy (prime Autors Calence)                                                                                                    | - D ×                                           |
| Elizit Young March for a Labor We show Astronomer<br>Sectors and an anti-sector sector sector sector<br>Program general<br>many general-base subset                                                                                                    | - 0 x                                           |
| E. E. Mayon Malay Star Carl of the Advance Malay (2017)<br>Marine and Malay Malay<br>Tanggalan galayan<br>Randonasan and Malayan Malayan<br>Malayana and Malayan<br>Malayana and Malayan<br>Malayang Malayan Malayan<br>Malayang Malayan Malayan<br>Malayan Malayan<br>Malayan Malayan<br>Malayan<br>Ma | - 0 ×                                           |
| E and "Header March In Solver The March (2019)<br>March Header (2019)<br>Encyclical priority<br>Bardwaren Header Header (2019)<br>Dang gefore Advected and<br>March Spectra (2014)                                                                                                    | - D ×                                           |
| Proder Tregen Ender the Anton Mile Mile Scheme (2019)<br>Anton Miles Territory (2019)<br>Encode and Anton Anton Miles (2019)<br>Encode and Anton Miles (2019)<br>Encode and Anton Miles (2019)<br>En                                                                                                    | - D x                                           |
| El 2012 Properto de la del de la del de de de deservicio de la del de la del de de de de de de de de de de de de de                                                                                                    | - 0 ×                                           |
| E-fail Inspective Marker Marker Marker (1993)<br>Feature Marker Marker<br>Inspection of Neural Inspection Marker Marker<br>Marker Marker Marker Marker<br>Marker Marker Marker<br>Marker Marker Marker<br>Marker Marker Marker<br>Marker Marker Marker<br>Marker Marker Marker<br>Marker Marker Marker<br>Marker Marker Marker<br>Marker Marker Marker<br>Marker Marker Marker<br>Marker Marker Marker<br>Marker Marker<br>Marker Marker<br>Marker Marker<br>Marker Marker<br>Marker Marker<br>Marker Marker<br>Marker Marker<br>Marker Marker<br>Marker<br>Marker                                                                                                    | - 0 x                                           |
| Endla Segues Markos Markos Markos Markos (2011)<br>Falence a delas<br>Engelis galerino<br>Belances na sessa una seguita se se ada las este especies<br>Compa galerino delas maleiral<br>delas repulsares adas maleiral<br>delas                                                                                                    | - 0 ×                                           |
| IF and "House Adapt the Adapt the Adapt the Adapt Add 2011<br>Adapt to the Adapt the Adapt Adapt Adapt Add 2011<br>Encycle and Adapt Adapt                                                                                                    | - D x                                           |
|                                                                                                    | - 0 ×                                           |
| Excit hopes that is that is the set of the second set of the second set of the secon                                                                                                    | - 0 x                                           |
| Ends togen bytes bytes to be the base costs of<br>Server a data bytes bytes bytes and the server speech<br>Server approximation of the server speech<br>data bytes of the server speech<br>Server approximation bytes of the server speech<br>Server approximation bytes of the server speech<br>Server approx                                                                                                    | - 0 ×                                           |
| Prode Trease Dates that the Alas We dates Alas WE dates Alas WE dates Al                                                                                                    | - D x                                           |
|                                                                                                    | - 0 x                                           |
| E. E. Steps Service Advance Market Richt Market Add Step S<br>Market Market Marke                                                                                                    | - 0 x                                           |
| Eitelli tegen des Meter Index III des Anno 1995<br>Fangela gebre<br>Tegela gebre<br>andere eiter anno 1996<br>Sanger eiter des Anno 1996<br>Sanger eiter des Anno 1996<br>Sanger eiter                                                                                                    | - 0 x                                           |
| Endla segues falses historia falsa file falses estati file<br>falses e dela<br>Engelia giorna<br>Engelia giorna dela maleria<br>della seguesta dela maleria<br>della seguesta della maleria<br>della seguesta della maleria<br>della seguesta della maleria<br>della seguesta della maleria<br>della seguesta della maleria<br>della seguesta della maleria<br>della seguesta della della della della della della della della della della della della della della della della<br>della della de                                                                                                    | - 0 ×                                           |
|                                                                                                    | - D x                                           |
| Enable Property Adam To Adam To Adam Att (2011)<br>Exercise and exercise and the adam Att (2011)<br>Exercise and exercise and provide the adam Att (2011)<br>Exercise and exercise and exercise and exercise and exercise<br>Exercise and exercise and exercise and                                                                                                    | - 0 x                                           |
| E-EEEE Inspect Adult In Market In Market ADULT<br>Territor Adult Inspect Adult Inspect A                                                                                                    | - 0 x                                           |
| Event segme data hard an data the base recent the<br>Segme at a data the<br>Segme at a data the set of the sector segmests<br>Segme at prints allow reduces the<br>sector segments and respective entry of<br>Segments and format to regression entry of<br>Segments and format to regression entry of<br>Segments and format to regression entry of<br>Segments and format to regression entry of<br>Segments and format to regression entry of<br>Segments and Segments and Segments                                                                                                    | - 0 ×                                           |
|                                                                                                    | - D x                                           |
| English hypera dalah bilah dalah di dalah di dal                                                                                                    | - D x                                           |
| Event hyper by der to betwer to have an attempted by the set of the set of th                                                                                                    | - 0 x                                           |
| Eited: topon for the fact the factor sciences of the factor science of the factor science of the factor scienc                                                                                                    | - 0 ×                                           |
| Ende togen date the fact the base outstate<br>factors a date to the factors of the factors of the                                                                                                    | - 0 ×                                           |
| Elizado Persona Adore Mendera da de las desentado HEN     Elizado en elizado de las de las de l                                                                                                    | - D x                                           |
| E. E. Starte Sector Sector Sec                                                                                                    | - 0 x                                           |
| Eitik Ingen dass Mate Index In Mare (2011)<br>Fanna Anna Anna<br>Tangking payma<br>Tangking payma<br>angen gen akternature<br>mare gen akternature<br>mare gen akterna                                                                                                    | - 0 x                                           |
| Ends togen dates that the base sets that ends the base sets that the base sets that the base sets that the base sets the base sets the base se                                                                                                    | - 0 ×                                           |
| E la Segue de la Martin de la Martin Segue de la Martin Segue<br>Estatuar en la Martin<br>Engenera mananementa para de maños en en esença<br>Segue parten al Antonio de la Martin Segue esença<br>Segue parten de la Martin Segue esença<br>Segue parten de la mananementa<br>Segue parten de la mananementa<br>Segue esença de la Martin Segue esença de la Martin Segue esença de la Martin<br>Segue esença de la Martin Segue esença de la Martin Segue esença                                                                                                    | M Papah (H) (H) (H) (H) (H) (H) (H) (H) (H) (H) |
| E initial hepse hadra takka tit hema kata tit.<br>Exercise an enter<br>Encycle party enter<br>Segregar party enter enter enter enter enter<br>enter enter enter enter enter enter<br>enter enter enter enter enter enter<br>Bargementer enter enter enter enter<br>Bargementer enter enter enter enter<br>Bargementer enter enter enter enter<br>Bargementer enter                                                                                                    |                                                 |

Στην περίπτωση που το πρόγραμμα τρέξει αρχικά σωστά, αλλά αποτύχει ο έλεγχος συνδεσιμότητας, τότε πιθανότατα δικτυακά ο τοπικός υπολογιστής δεν έχει την απαιτούμενη πρόσβαση για την εκτέλεση της υπηρεσίας 39α (στο διαδικτυακό τόπο https://www1.gsis.gr/ και στο port: 443).

| R: AAAA - Yexpenie Raffpor 30: Dayb you fuidee: #DA - Enform v1.01 (7037) |                                                        | - | 0 × |
|---------------------------------------------------------------------------|--------------------------------------------------------|---|-----|
| Publicitics, Bothon Tiples,                                               |                                                        |   |     |
| Straweig wohrten                                                          |                                                        |   |     |
| Tradicion (Jarla of                                                       |                                                        |   |     |
|                                                                           |                                                        |   |     |
|                                                                           |                                                        |   |     |
|                                                                           |                                                        |   |     |
|                                                                           |                                                        |   |     |
|                                                                           |                                                        |   |     |
| activ                                                                     |                                                        |   |     |
|                                                                           |                                                        |   |     |
| Ονοματατώνομα/Κπωνομία (ονημερώνεται αυτόματα)                            |                                                        |   |     |
|                                                                           |                                                        |   |     |
| the generation was specially do                                           | Igniga                                                 |   |     |
| O second                                                                  | KTTP teacever inner instant Social Formetice Taburd is |   |     |
| a subsyste                                                                | sveahalde (prest                                       |   |     |
| angleumer                                                                 | Y                                                      |   |     |
|                                                                           | 1                                                      |   |     |
| Συνθηματικό κουδού τοπικής εγκοτάστασης                                   |                                                        |   |     |
|                                                                           | Bentley                                                |   |     |
|                                                                           |                                                        |   |     |
|                                                                           |                                                        |   |     |
|                                                                           |                                                        |   |     |
| _                                                                         |                                                        |   |     |

Στην περίπτωση που ο τοπικός υπολογιστής έχει πρόσβαση στο internet μέσω κάποιου διακομιστή (proxy) υπάρχει η δυνατότητα ορισμού του μέσα από το μενού «**Ρυθμίσεις -> Ορισμός proxy**».

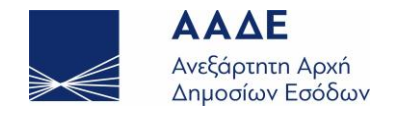

| Add - Vesserie Jafere Th Ded via Golare #16 - Televa v1.0.6 (TSD)                                                                                                    |                                                                                                    | - 8 | × |
|----------------------------------------------------------------------------------------------------|----------------------------------------------------------------------------------------------------|-----|---|
| Adverte, Author Upfor                                                                                                    |                                                                                                    |     | _ |
| Constant (arring                                                                                                    |                                                                                                    |     |   |
| and the second second                                                                                                    |                                                                                                    |     |   |
|                                                                                                    |                                                                                                    |     | _ |
| ຄົມເຮັສສ່ວ; ກະpinghoony, ເຮັສຫວ່າ ແມເອັສຫວ່າ                                                                                                    |                                                                                                    |     |   |
| A054                                                                                                    |                                                                                                    |     |   |
| ปังอุษากระบังหรุง/หิรมงกรุษัย (มงรูปสุนมาณ ขนารีสูงราช)                                                                                                    |                                                                                                    |     |   |
| On granewanik tak apartment die                                                                                                    |                                                                                                    |     |   |
|                                                                                                    |                                                                                                    |     |   |
| a subvote                                                                                                    |                                                                                                    |     |   |
| C restronante                                                                                                    |                                                                                                    |     |   |
| Συνθηματικό κούδου τοποιής εγκοτάστασης                                                                                                    |                                                                                                    |     |   |
|                                                                                                    |                                                                                                    |     |   |
|                                                                                                    |                                                                                                    |     |   |
|                                                                                                    | Dearts Anothenen Kafapande Anjavan                                                                                                    |     |   |
|                                                                                                    |                                                                                                    |     |   |
|                                                                                                    |                                                                                                    |     |   |
|                                                                                                    |                                                                                                    |     |   |
| 10 Add - Yanan Islam Tin Dalam John Wile Islam (1970)                                                                                                    |                                                                                                    |     |   |
| [1] Add - Support Jafan, Bio Suph van Salana (SD - Salana Add (SD))<br>Polyana, Kuthan Usala,                                                                                                    |                                                                                                    | - 0 | × |
| EF 2021 Treasure Julyes The Fault on Faulty Wile Telesco (2021)11<br>Advance, Barlines (1996)                                                                                                    |                                                                                                    | - 0 | × |
| E Martin Français Anton Norther an Anton Martin Schweiner (2019)<br>Reference Warten Schwei<br>Tongert gegebertin<br>Langeschurz unseren einen aus eine sterniker der eine serences                                                                                                    |                                                                                                    | - 0 | × |
| E 102 - Inguine Lafons de Vesta de Johan de United de 1010<br><b>Marier de Marier Marie</b><br><b>Tagoles paylon</b><br>Jantesure en seuenne mespe per la reale las ren genparis.                                                                                                    |                                                                                                    | - 0 | × |
| E 100 menu har hindra har bi bar 1000<br>Para har bar bar<br>Togela perm<br>Togela perm<br>La permitta and the series and the series and t                   | E Many temperature temperature (temperature temperature temperature temperature temperature)                                                                                                    |     | × |
| Post fragm (Applied Sec Fel on Applied Sec Fel on A                               | E Nyo mayoo kay taatalaya - 0 - 2<br>Myo mayoo kay taataa                                                                                                    |     | × |
| E not speen factors on that was known this factors a factory of 10.000<br>Provide an advance<br>Topological polythym<br>Rankquarts is beauter simple are to solid a scrite speaned<br>trapping specific advancements<br>trades specifiering scheme subjects                                                                                                    | E New searcher Insurface Makes - 0 - 7<br>Mein manzen March (2000)<br>O Answer (2000)                                                                                                    |     | × |
| Person Payan Alex In Varia Alex No. Alex No. Alex 10100<br>Person Person III - III<br>Endeader Variantini - III - III - III - III - III - IIII<br>Endeader Variantini - IIII - IIII - IIII - IIII - IIII<br>Endeader Variantini - IIIII<br>Endeader Variantini - IIIIIIIII<br>Endea Variantini - IIIIIIIIIIIIIIIIIIIIIIIIIIIIIIIIII                                                                                                    | E Ademangan International - 0 ×<br>Ademangan Internationalities<br>O terrangenter<br>B terrangenter                                                                                                    | - 0 | × |
| Encode Superior Substance Statistics         11/00/1           Provide Support         11/00/1           Comparing Support Substance Statistics         11/00/1           Substance Substance Support Substance Substance Statistics         11/00/1           Substance Substance Substance Substance Substance Statistics         11/00/1           Substance Substance Substance Substance Substance Statistics         11/00/1           Substance Substance Substance Substance Substance Statistics         11/00/1           Substance Substance Substance Substance Substance Statistics         11/00/1                                                                                                    | E Nyon seguripu keyantahtapa - 0 - 2<br>Nyon maabuu keyant polon<br>O Ansay ngatan<br>O Ansay ngata                                                                                                    | - 0 | × |
| Period means describe for a school for same statement<br>Period and the school for school for school for school<br>Period Period for school for school for school for school<br>Period Period Period Period Period Period Period<br>Period Period Period Period Period Period Period Period<br>Period Period Period Period Period Period Period Period<br>Period Period Period Period Period Period Period Period<br>Period Period Period Period Period Period Period Period Period<br>Period Period Period Period Period Period Period Period Period<br>Period Period Period Period Period Period Period Period Period Period Period Period Period Period Period Period<br>Period Period Per | El Alphraughur Inspetientidaes - 0 ×<br>Marinagenur Inspetientidaes<br>O Alphraughur Inspetientidaes<br>- D Alphraughur Inspetientidaes<br>- D Alphraughur Inspetientidaes |     | × |
| El cost inqueste de la la sectada de la deservició de la deservició de la deservició de la defensa de la deservició de la deservició de la deservició de la deservició de la deservició de la deservició de la defensa de la deservició de la defensa de la deservició de la defensa de la deservició de la defensa de la deservició de la defensa de la deservició de la defensa de la deservició de la defensa de la defensa d                                     | # Nojen sugarine Inspectaalshipe     -     0     >       Nojen sugarine Inspectaalshipe     -     0     >       Of ansatzen Inspectaalshipe     -     -     >       Of ansatzen Inspectaalshipe     -     -     >       Of ansatzen Inspectaalshipe     -     -     >       Ansatzen Inspectaalshipe     -     -     >       Ansatzen Inspectaalshipe     -     -     >       Ansatzen Inspectaalshipe     -     -     >                                                                                                    | - 0 | × |
| Partiel Property Service Active Service Active Service Active Service Active Service Active Service Active Service Active Service Active Service Active Service Active Service Active Service Active Service Active Active Service Active Activ                                | El Aden sugges langetustidage - 0 ×     Man sugges langetustidage     O sugges prime     Autor     Man sugges langet     Autor     Man sugges     Autor     Autor     Autor     Autor     D                                                                                                    |     | × |
|                                                                                                    | Fl Ngen sugara- Insertantikker − 0 ×     Ngen sugara- Insertantikker − 0 ×     Ngen sugara- Insertantiker     Oraga system     Secondari Japan     Secondari Japan     Secondari Japan     Secondari Japan     Secondari Japan     Secondari Japan     Secondari Japan     Secondari Japan                                                                                                    | - 0 | × |
| Partial Ingen Salarda far in Alan far Salard far Salard far Salad far Salard far Salard                                | El Aden sugges facetariantidare - 0 ×     Man sugges facetariantidare - 0 ×     Man sugges facetariantidare -     Description and the suggest and the suggest and the sug                                                                                                    |     | × |
|                                                                                                    | P Agen sugare forgetsatilities     -     0     >       Page sugare forgetsatilities     -     0     >       Of anges plant     -     -     >       Sate     -     -     >       New     -     -     -     >       New     -     -     -     -       Sate     -     -     -     >       Sate     -     -     -     -                                                                                                    | - 0 | × |
| Partial Inspection Series in Action for Section 2012/01 Partial Inspection Series Conference Of Section 2012/01 Partial Inspection Section Series Inspection Section Section 2012 Partial Inspection Section Section 2012 Partial Inspection Section Section 2012 Partial Inspection Section 2012 Partial Inspection Section 2012 Partial Inspection Section 2012 Partial Inspection Section 2012 Partial Inspection Section 2012 Partial Inspection 2012 Partial Inspection                                 | El Polym susgrup - Bayeriushiburg - 0 × Miga susgrup - Bayeriushiburg - 0 × Miga susgrup - Bayeriushiburg -     Bayeriushiburg -     Sana genta -     Sana genta -     Sana                                                                                                    |     | × |
| El a Segue des la des des la des des des des des des des des des des                                                                                                    | # Rugen surgers fingerstantigister     -     -     -       Polgen surgerse fingerstantigitette     -     -     -       Of ansgen politikette     -     -     -       Of ansgen politikette     -     -     -       Of ansgen politikette     -     -     -       Of ansgen politikette     -     -     -       State     -     -     -       State                                                                                                    | - 0 | × |
| Partiel Inspectional Series in Autore for Sealance Antonion Partient and Constrained Series and Constrained Series and Constrained Serie                                | #1 Pulgen suspings langung and generalizations         -         0         *           Pulgen suspings langung langung lan                                                                                                    |     | × |

Σε περίπτωση που εξακολουθούν και υπάρχουν προβλήματα, προτείνεται να αναζητηθεί βοήθεια από κάποιον τεχνικό υποστήριξης <u>που να έχει πρόσβαση στον τοπικό υπολογιστή</u>.